# 《よこしん》外為インターネットバンキング リニューアルのお知らせ

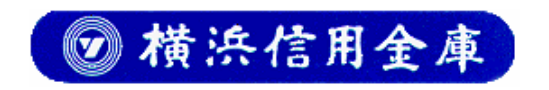

### ◇◇◇ 《よこしん》外為インターネットバンキングリニューアルのお知らせ ◇◇◇

いつも、当金庫をご愛顧いただきまして、誠にありがとうございます。

さて、当金庫では平成28年8月1日より、《よこしん》外為インターネットバンキングを全面リニュー アルいたしました。

リニューアル後は、画面デザインの一新やセキュリティの強化など、より快適に、より安全にご利用い ただけるよう、改善を図ります。

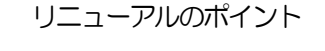

- 1. セキュリティの強化
  - ▶ これまでのログイン ID/パスワード方式のログインに加え、電子証明書方式もご利用可能となり、第 三者による不正アクセス対策が強化されます。(電子証明書方式は別途お手続きが必要です。)
  - > パスワード入力の際、ソフトウェアキーボードの利用により、キーロガー対策が強化されます。
  - ▶ 権限を保有するユーザから、履歴情報(操作履歴・操作情報等)が照会可能となり、操作者情報のチェックや、不正アクセスの防止に役立てることができます。
  - ▶ 依頼時、および承認時に確認用パスワードの入力を必須とすることで、内部統制を強化します。 確認用パスワードは、ログインパスワードとは別に、依頼時、および承認時に必要となるパスワード です。
  - ▶ 確認用パスワードに加え、「ワンタイムパスワード」もご利用いただけます。 ワンタイムパスワードは、お客さまのスマートフォンなどに表示される、その時だけ有効な使い捨て パスワードです。
- 2. サービス提供時間の拡大
  - ▶ サービス提供時間が、8:30~17:30から8:00~23:00に拡大します。

|         | 800                  | 1730  | 2300 |
|---------|----------------------|-------|------|
| リニューアル前 | サービス提供時間(8:30~17:30) | _>    |      |
|         |                      |       |      |
| リニューアル後 | サービス提供時間(800~23      | 3:00) |      |
|         |                      |       |      |

- 3. 画面デザインの一新
  - ▶ トップ画面に業務ごとの作成中お取引などの件数を一目でわかるよう表示し、そこから各種一覧画面 へ直接遷移することが可能になります。
  - ▶ 画面上部の業務ごとのメニュータブをわかりやすく配置し、ご利用になる業務のメニュー画面に素早く遷移することが可能になります。

上記のほかにも、お客さまの利便性向上を目的とした画面デザインの改善をおこないます。

#### 4. 機能の充実

- > 利用ユーザーごとに取引の権限を設定することができ、適切な管理体制を実現することができます。
- ▶ 承認パターンを業務ごとにご指定いただけるようになります。
  - シングル承認、ダブル承認の場合は、指定した承認者による承認が必要となります。 ・承認なし
    - ・シングル承認(1人の承認者の承認を必要とします)
    - ・ダブル承認(2人の承認者の承認を必要とします)
- ▶ 確認画面、および完了画面を設けることで、入力ミスや誤操作の防止を図ります。
- > 承認依頼した取引の引戻し(取引の取り下げ)が可能になります。
- > 過去の取引を再利用(コピー)して新たな取引を作成することが可能になります。
- > 一時保存可能な取引件数が1件から25件に増えます。
- > ステータスの新設や名称変更により、取引の状態がよりわかりやすくなります。

1. 初回ログイン時使用するパスワードについて

《よこしん》ビジネスダイレクトをご契約されているお客さま 管理者権限で《よこしん》ビジネスダイレクトにログインしていただき、該当のユーザーに外為権限を 付与していただく必要があります。また、《よこしん》外為インターネットバンキングで業務ごとの権限 を付与していただく必要があります。

操作方法の詳細につきましては、操作マニュアルをご郵送させて頂いてますので、ご確認ください。

《よこしん》ビジネスダイレクトを契約されていないお客さま

初回ログイン時、現在ご使用中のログインDとパスワードでログインすることは出来ません。 新たにログインIDを取得していただく必要があります。ログインID取得時にご使用いただくパスワードとログインID取得方法につきましては、簡易書留でご郵送させて頂いていますので、ご確認ください。

2. 承認パターンの登録変更について

リニューアル後は、依頼データ入力後、当金庫への送信前に必ず承認操作が必要となります。 現在、管理者ユーザーの方のみにより仕向送金等の取引依頼を当金庫あて送信されている場合で、リニ ューアル後も引き続き同様の形式によるご利用を希望される場合は、承認パターンを「シングル承認」 から「承認なし」にご変更いただく必要があります。

(リニューアル時はご利用中のすべてのお客さまを「シングル承認」扱いにて登録させていただきます)

#### 操作上の主な変更点

輸入信用状条件変更の依頼手順を、以下のとおり変更します。
 【リニューアル前】

 トップ画面より「輸入信用状条件変更」を選択
 ②対象となる信用状番号、およびその他の変更内容を入力
 【リニューアル後】

 ①取引選択画面より「条件変更依頼」を選択
 ②表示された一覧より、対象となるL/C番号を選択
 ③選択した輸入信用状条件の変更依頼画面にて、変更内容を入力

- 2. 一時保存データは、「依頼」画面から直接読込んでいますが、リニューアル後は、「作成中取引一覧」 画面より、対象の一時保存データを選択したのち「修正」画面に遷移するよう、変更します。
- 3. テンプレートデータは「依頼」画面より入力中の取引内容を保存していますが、リニューアル後は「依頼結果」画面より依頼時の取引内容を保存するよう変更します。 また、依頼結果画面以外にも、テンプレートの管理機能から、新規テンプレートの登録ができるようになります。
- 4. 承認前の取引や、差戻しされた取引を修正・削除する場合は、「照会一覧」や「受付一覧」画面より、 対象の取引を選択し、修正・削除していますが、リニューアル後は「作成中取引一覧」画面より、対象 取引を選択したのち、「仕向送金 》作成中取引詳細」に遷移し、修正・削除するよう、変更します。 なお、リニューアル後は、承認前の取引を修正する場合は、承認依頼した取引の引戻し(取引の取り下 げ)を行ったうえで依頼者自身が修正する必要があります。(承認者による修正はできなくなります。)

※操作方法の詳細につきましては、操作マニュアルにてご確認ください。

1. ブックマーク(お気に入り登録)の変更

リニューアルに伴いURL、ログイン画面が変更となります。 《よこしん》外為インターネットバンキングのログインページをブックマーク(お気に入り登録)され ている場合は、登録URLをご変更ください。

2. 外為権限について

リニューアル後は、各ユーザに外為権限が設定されていない状態となっていますので、ユーザごとに 外為権限を設定してください。

3. 確認用パスワード

リニューアル後は、依頼データを当金庫へ送信する際、「確認用パスワード」の入力が必須となります。 《よこしん》外為インターネットバンキングで承認権限を設定したユーザについては、確認用パスワー ドの登録が必要となりますので、初回ログイン時にご登録ください。

#### 4. メールアドレスの登録

リニューアル後は、Web メールはご利用になれません。 《よこしん》外為インターネットバンキングで Web メールをご利用のお客さまは、リニューアル後、 初回ログイン時にご自身のメールアドレスを登録してください。

5. PDF ファイルご利用の準備

リニューアル後は、各種帳票を PDF 形式の帳票として出力し、印刷・保存することが可能になります。

ご利用には、Adobe Reader が必要となりますので、あらかじめインストールしてください。 なお、すでにインストール済みのお客さまは改めてインストールしていただく必要はございません。

#### 6.一時保存データ

リニューアル前に一時保存したデータは、リニューアル後に引き継がれませんのでご注意ください。

7.テンプレートデータ

リニューアル前にテンプレートに保存したデータは、リニューアル後も引き継がれます。

8.WindowsXPではご利用いただけません。

すでに WindowsXP は動作確認対象外となっておりますが、リニューアル後は WindowsXP から 《よこしん》 外為インターネットバンキングを一切ご利用いただけなくなりますので、ご注意ください。 万が一 WindowsXP をご利用の場合は、バージョンアップしていただきますようお願いいたします。

## ◇◇◇ 画面デザインの改善 ◇◇◇

1. 使いやすい画面デザイン

| NA-17         NA-12         NA-12         <                                                                                                    |               |                      |            |                                                    |               |                                        |                     |                         | します。      | _发史           |                | ほごとのメニ            | 業務                                                 |                                                                                |
|----------------------------------------------------------------------------------------------------|---------------|----------------------|------------|----------------------------------------------------|---------------|----------------------------------------|---------------------|-------------------------|-----------|---------------|----------------|-------------------|----------------------------------------------------|--------------------------------------------------------------------------------|
| 日本語名       Ax8       Ax8 <t< th=""><th></th><th></th><th></th><th></th><th></th><th></th><th></th><th>卜為管理</th><th>外</th><th></th><th>承認</th><th></th><th>輸入</th><th>トニュー 大海トップ 仕向送金</th></t<>                                                                                                    |               |                      |            |                                                    |               |                                        |                     | 卜為管理                    | 外         |               | 承認             |                   | 輸入                                                 | トニュー 大海トップ 仕向送金                                                                |
| (1) ( ) ( ) ( ) ( ) ( ) ( ) ( ) ( ) ( )                                                                                                    |               | 示されます。               | が表え        | 操作の進捗状況が                                           |               |                                        |                     |                         |           |               |                |                   |                                                    |                                                                                |
| 1.71(日本) かう空産産 50.4 million         第年前法 1.5 million         第年前法 1.5 million         第年前法 1.5 million         第年前法 1.5 million         第年前法 1.5 million         第二日本         第二日本         11                                                                                                    |               |                      |            |                                                    | JT01103       | G                                      |                     |                         |           |               |                |                   |                                                    | 仕向送金 》 依頼                                                                      |
| emodelskylog_intervelation         Basic         Basic <td< td=""><td>ヘルプだ</td><td>などに関する</td><td>内容</td><td>操作方法や入力</td><td></td><td></td><td></td><td></td><td></td><td></td><td></td><td>頃]</td><td>≫&gt; 完了[依東</td><td><mark>入力[依頼</mark>) ≫ 内容確認依頼</td></td<>                                                                                                    | ヘルプだ          | などに関する               | 内容         | 操作方法や入力                                            |               |                                        |                     |                         |           |               |                | 頃]                | ≫> 完了[依東                                           | <mark>入力[依頼</mark> ) ≫ 内容確認依頼                                                  |
| Phillipset         Phillipset         Phill                                                                                                    |               |                      |            | 表示されます。                                            | マルプ           |                                        |                     |                         |           |               |                |                   | 押してください。                                           | 以下の項目を入力の上、「内容確認」ボタン?<br>※は必須入力項目です。                                           |
| 1-5-100       28000000000000000000000000000000000000                                                                                                    |               |                      |            |                                                    |               | ι                                      |                     | ŧ.                      | る告知を行います  | 楽に定め:         | る法律」第          | 書の提出等に関す          | 別外送金等に係る調                                          | 内国税の適正な課税の確保を図るための                                                             |
| ・BENDAR - SHIT CELL, APRIL VELT, ARL: MED.251.1 (Amronal  ***********************************                                                                                                    |               |                      |            |                                                    |               | _                                      | <u> </u>            |                         |           |               |                |                   |                                                    | エラー内容                                                                          |
|                                                                                                    | 事項を           | る説明や、注意              | 関する        | 各画面の操作に関                                           |               |                                        |                     |                         | /2001Se]  | ≛lı。[CON      | ご照会くた          | のお問合せ窓口へ          | りますが本サービス                                          | 調整中のため、ご利用できません。おそれい                                                           |
| ** FilleRedat Cut # . All: 電社(Cut = . All: Cut = . All: Cut                                                                                                    |               |                      |            | 表示しま9。                                             |               |                                        |                     |                         |           |               |                |                   |                                                    | 警告内容                                                                           |
| 外海ケップ画面の充実         小海本         外海軍型           外海ケップ         00000           ************************************                                                                                                    |               |                      |            |                                                    |               | <u> </u>                               |                     |                         |           |               |                |                   | .).[OMT0050Se]                                     | 受付時限を超えています。再度ご確認くださ                                                           |
| 小人口     世界道     地人     原道     外海管連       外点トップ     3000000000000000000000000000000000000                                                                                                    | 表示した          | わかりやすく               | 密な         | エラーや警告内                                            | $\overline{}$ |                                        |                     |                         |           |               |                |                   |                                                    |                                                                                |
| 外為トップ         ののの           外為トップ         ののの           ************************************                                                                                                    |               |                      |            | す。                                                 |               |                                        |                     |                         |           |               |                |                   |                                                    |                                                                                |
| NAIO         生物温者         主点         未差         外島管理           外島です         unore         unore         unore         Main and and and and and and and and and an                                                                                                    |               |                      |            |                                                    |               |                                        |                     |                         |           |               |                |                   | 実                                                  | 外為トップ画面の充                                                                      |
| 外点トップ       (1)       (1)       (1)       (1)       (1)       (1)       (1)       (1)       (1)       (1)       (1)       (1)       (1)       (1)       (1)       (1)       (1)       (1)       (1)       (1)       (1)       (1)       (1)       (1)       (1)       (1)       (1)       (1)       (1)       (1)       (1)       (1)       (1)       (1)       (1)       (1)       (1)       (1)       (1)       (1)       (1)       (1)       (1)       (1)       (1)       (1)       (1)       (1)       (1)       (1)       (1)       (1)       (1)       (1)       (1)       (1)       (1)       (1)       (1)       (1)       (1)       (1)       (1)       (1)       (1)       (1)       (1)       (1)       (1)       (1)       (1)       (1)       (1)       (1)       (1)       (1)       (1)       (1)       (1)       (1)       (1)       (1)       (1)       (1)       (1)       (1)       (1)       (1)       (1)       (1)       (1)       (1)       (1)       (1)       (1)       (1)       (1)       (1)       (1)       (1)       (1)       (1)       (1)       (1)       (1)       <                                                                                                    |               |                      |            |                                                    |               |                                        |                     | ▶為管理                    | 外         |               | 承認             |                   | 輸入                                                 | れ為トップ 仕向送金                                                                     |
| 外 為トップ         arrow           27 入血・川田島         (************************************                                                                                                    |               |                      |            |                                                    |               |                                        |                     |                         |           |               | _              | -                 |                                                    |                                                                                |
| オンニ4用度に<br>2010/09/318362     ************************************                                                                                                    |               | -ビフご利田関              | ++_        | 過去3回の外海                                            | GTOP00        |                                        |                     |                         |           |               |                |                   |                                                    | 外為トップ                                                                          |
| 2010/09/39 13:530<br>2010/09/29 17:630<br>2010/09/29 17:630<br>2010/09/29 17:630<br>2010/09/29 17:630<br>2010/09/29 17:630<br>2010/09/29 17:630<br>2010/09/29 17:630<br>2010/09/29 17:630<br>2010/09/29 17:630<br>2010/09/29 17:630<br>2010/09/20 17:630<br>2010/09/20 |               |                      |            | 表示します。                                             | マルプ           |                                        |                     |                         |           |               |                |                   |                                                    | 外為ご利用履歴                                                                        |
| 2010/09/17#50<br>1995年<br>1995年<br>1995年<br>1995年<br>1995年<br>1995年<br>1995年<br>1995年<br>1995年<br>1995年<br>1995年<br>1995年<br>1995年<br>1995年<br>1995年<br>1995年<br>1995年<br>1995年<br>1995年<br>1995年<br>1995年<br>1995年<br>1995年<br>1995年<br>1995年<br>1995年<br>1995年<br>1001年<br>1001年<br>101110<br>10110<br>10515<br>15<br>15<br>15<br>15<br>15<br>15<br>15<br>15<br>15                                                                                                    |               |                      |            |                                                    |               |                                        |                     |                         |           |               |                |                   |                                                    | 2010/09/30 13:15:02<br>2010/09/29 10:00:30                                     |
| こ4期にあんったは全性時間にご注意ななみ。<br>(クロンを)期間の<br>7月間ですべき(期間の)<br>7月間ですべき(期間の)<br>7月間ですべき(目前の)ののまたまた。       当金庫からのお知らせを掲載します。         1月間ですべき(目前の)のできで<br>7月間ですべき(日前の)のできで<br>7月間ですべき(日前の)のできで<br>7月間ですべき(日前の)のできで<br>7月間ですべき(日前の)のできで<br>7月間ですべき(日前の)のできで<br>7月間ですべき(日前の)のできで<br>7月間ですべき(日前の)ののできで<br>7月間ですべき(日前の)ののできで<br>7月間ですべき(日前の)ののできで<br>7月間ですべき(日前の)ののできで<br>7月間ですべき(日前の)ののできで<br>7月間ですべき(日前の)ののできで<br>7月間ですべき(日前の)ののできで<br>7月間ですべき(日前の)ののできで<br>7月間ですべきの)のできで<br>7月間ですべきの)のできで<br>7月間ですべきの)のできで<br>7月間ですべきの)ののできで<br>7月間ですべきの)のできで<br>7月間ですべきの)のできで<br>7月間ですべきの)のできで<br>7月間ですべきの)のできで<br>7月間ですべきの)のできで<br>7月間ですべきの)のできで<br>7月間ですべきます。         1       15       15       -東車車マ<br>15         1       15       15       -東車車マ<br>16<br>のの)       16<br>の)       16<br>の)       16<br>の)       17<br>の)       -東車車マ<br>15       -<br>16<br>の)       -<br>17<br>の)       -<br>18<br>のの)       16<br>の)       -<br>18<br>の)       -<br>18<br>の)       -                                                                                                    |               |                      |            |                                                    |               |                                        |                     |                         |           |               |                |                   |                                                    | 2010/09/20 17:45:50<br>お知らせ                                                    |
| - **#@=**#@ \$KU0 = 2400                                                                                                    | >             | せを掲載します              | EDらt       | 当金庫からのお知                                           |               |                                        |                     |                         |           |               |                |                   | <u>t</u> u                                         | ご利用にあたっては受付時間にご注意くだ<br>【サービスご利用時間】                                             |
| Le DRE 200 2714/01     TRE LE BLO 1 2000 C     TV     TRE LE BLO 1 2000 C     TV     TRE LE BLO 1 2000 C     TV     TRE LE BLO 1 2000 C     TV     TV                                                                                                    |               |                      |            |                                                    |               |                                        |                     | -†                      |           |               |                |                   |                                                    | ・月曜日~金曜日 8:00 - 22:00                                                          |
| 1/2. 国際に伸発調整: 417.11 10/2010% togret24t(1.4/2023 f)       1/2. 国際に伸発調整: 417.11 10/2010% togret24t(1.4/2023 f)       1/2. 国際に伸発調整: 417.11 10/2010% togret24t(1.4/2023 f)       1/2. 国際に伸発調整: 417.11 10/2010% togret24t(1.4/2023 f)       1/2. 国際に伸発調整: 417.11 10/2010% togret24t(1.4/2023 f)       1/2. 国際に伸発調整: 417.11 10/2010% togret24t(1.4/2023 f)       1/2. 国際に伸発調整: 417.11 10/2010% togret24t(1.4/2023 f)       1/2. 国際に伸発調整: 417.11 10/2010% togret24t(1.4/2023 f)       1/2. 国際に伸発調整: 417.11 10/2010% togret24t(1.4/2023 f)       1/2. 国際に伸発調整: 417.11 10/2010% togret24t(1.4/2023 f)       1/2. 国際に伸発調整: 417.11 10/2010% togret24t(1.4/2023 f)       1/2. 国際に開発調整: 417.11 10/2010% togret24t(1.4/2023 f)       1/2. 国際に開発調整: 417.11 10/2010% togret24t(1.4/2023 f)       1/2. 国際に開発調整: 417.11 10/2010% togret24t(1.4/2023 f)       1/2. 国際に開発調整: 417.11 10/2010% togret24t(1.4/2023 f)       1/2. 国際に開発調整: 417.11 10/2010% togret24t(1.4/2023 f)       1/2. 国際に開発調整: 417.11 10/2010% togret24t(1.4/2023 f)       1/2. 国際に開発調整: 417.11 10/2010% togret24t(1.4/2023 f)       1/2. 国際に開発調整: 417.11 10/2010% togret24t(1.4/2023 f)       1/2. 国際に開発調整: 417.11 10/2010% togret24t(1.4/2023 f)       1/2. 国際に開発調整: 417.11 10/2010% togret24t(1.4/2023 f)       1/2. 国際に開発調整: 417.11 10/2010% togret24t(1.4/2023 f)       1/2. 国界に開発調整: 417.11 10/2010% togret24t(1.4/2023 f)       1/2. 国界に開発調整: 417.11 10/2010% togret24t(1.4/2023 f)       1/2. 国界に開発調整: 417.11 10/2010% togret24t(1.4/2023 f)       1/2. 国界に開発調整: 417.11 10/201                                                                                                    |               |                      |            |                                                    |               |                                        |                     |                         |           |               |                |                   | 12:00まで                                            | 【当日指定分の受付時間】<br>・外国向送金 〈 <i>外貨建</i> 〉 指定日当日(0<br>・外国向送金 〈 <i>外貨建</i> 〉 指定日当日(0 |
| 空信用     月曜日-金建目     300     1     1     15     15     「業業率マ       竹飯中のは数2     300     1     1     15     15     「業業率マ       単次通金編書     300     -     0     15     15     「業業率マ       単次通金編書     300     -     0     15     15     「業業率マ       単次通金編書     30     -     0     15     15     「業業率マ       単次通常指数     12     1     1     5     5     「業業率マ       輸入信用は協作変更     42     11     15     15     「業業率マ       軟活向ら日数のと、単級の上まび、のと、単体を行う取りが一載表示したのとを用いてたさい。     10     1     0     「業業率マ       体は向送金     10     1     0     「業業率マ     42     15     0       単体内送金     10     1     0     「業業率マ     43     12     「業業率マ       輸給     10     1     0     「業業率マ     43     15     「業業率マ       輸給     10     1     0     「業業率マ     15     15     「業業率マ       輸給     15     0     15     「業業率マ     15     15     「業業率マ       輸給     15     -     -     「業業率マ     16     一     二       輸給     15     -     -     「業業率マ                                                                                                    | その            | お取引の状況や              | 中の7        | ご自身が作成途の                                           |               |                                        |                     |                         |           |               | ţ              | とさせていただきます        | 110:00まで<br>定日の1 <b>7:00</b> までと<br>は <u>こちらまで</u> | ・外国问法金( <i>日本内達</i> > 指定日当日の<br>ただし、国内向仕向送金につきましては、指<br>操作方法などのご不明な点のお問い合わせ    |
| 取除の自物をご確認の上・操作を行ぶりの「一覧表示」ボタンを押してくさい。       「一覧表示」 ボタン押下で、作成にの一覧に直接遷移します。         地域金       30       1       15       15       - 東東京マ         料塗預金店       30       -       0       15       15       - 東東京マ         輸入信用状体操作変更       42       11       1       5       - 東東京マ       - 第       - 第         輸入信用状体操作変更       42       11       1       15       15       - 東東京マ       - 第         輸入信用状体操作変更       42       11       1       15       15       - 東東京マ       - 第       - 第       - 第       - 第       - 第       - 第       - 第       - 第       - 第       - 第       - 第       - 第       - 第       - 第       - 第       - 第       - 第       - 第       - 第       - 第       - 第       - 第       - 第       - 第       - 第       - 第       - 第       - 第       - 1       15                                                                                                    | ,<br>,        | ようになります              | かる。        | 件数が一目でわた                                           |               |                                        |                     |                         |           |               |                |                   | :00                                                | 受付時間 月曜日~金曜日 9:00~11<br>作成中のお取引                                                |
| 取SI         取SI (新存中)         (新存中)         (新市中)         (新市中)         (新市中)         (新市中)         (新市中)         (新市中)         (新市中)         (新市中)         (新市中)         (新市中)         (新市中)         (新市中)         (新市中)         (新市中)         (新市中)         (新市中)         (新市中)         (新市中)         (新市市)         (新市中)         (新市市)         (新市市)         (新市市)         (新市市)         (新市市)         (新市市)         (新市市)         (新市市)         (新市市)         (新市市)         (新市市)         (新市市)         (新市市)         (新市市)         (新市市)         (新市市)         (新市)         (新市市)         (新市市)         (新市市)         (新市)         (新市)         (新市)         (新市)         (新市)         (新市)         (新市)         (新市)         (新市)         (新市)         (新市)         (新市)         (新市)         (新市)         (新市)         (新市)         (新市)         (新市)                                                                                                    |               |                      |            |                                                    |               |                                        |                     |                         |           |               | •              | マンを押してください.       | 300「一覧表示」ボタ                                        | 作成中の件数をご 確認の上、操作を行う取                                                           |
| 山内送金       30       1       1       15       15       三葉素末マ         外透預金振磬       30       -       0       15       15       三葉素末マ         輸入信用状染作変更       42       11       1       5       5       三葉素末マ         輸入信用状染作変更       42       11       1       15       一葉素末マ         輸入信用状染作変更       42       11       1       15       一葉素末マ         検払信用状染作変更       42       11       1       15       「三葉素末マ         検払信用状染作変更       42       11       1       15       「三葉素末マ         検払信用状染作変更       42       11       1       15       「三葉素末マ         検払信用状染作変目       31       -       1       15       「三葉素マ         A26持ちのも取引        10       1       0       「三葉素マ         水信用状染作       10       1       0       「三葉素マ           外接通会振行       20       3       12       「三葉素マ            輸入信用状染作変更       15       0       15       「三葉素マ             輸入信用状染作変更       15       -       -       「要素束マ                                                                                                    | お取引           | 押下で、作成中<br>= さ       | タン打        | 「一覧表示」ボタ                                           |               | 操作                                     | 印)                  | G                       | (差戻し)     | <u>ال</u>     | (डा)           | (保存中)             | 取引件数                                               | 取引                                                                             |
| 外資預金額       30        0       15       15        R 素 平         幅入信用状理验       12       1       1       5       5        R 素 平         幅入信用状理验       42       11       1       15       15        R 素 平         敏比信用状理验       31        1       15       15        R 素 平         WEIGHSON 5 WG1       WEIGHEAD L 操作を行うUSIOF 「製素示」ボタンを押してくたさい。       P 電 素 平       P 電 素 平       P = T       P = T       P = T                                                                                                    |               | A90                  | 900        | の一見に自致され                                           |               | ─覧表示 ▼                                 | 5                   |                         | 15        |               |                | 1                 | 30                                                 | 仕向送金                                                                           |
| 輸入信用状晶腔       12       1       1       5       5       - M A A B H X A A A A A A A A A A A A A A A A A A                                                                                                    |               |                      |            |                                                    |               | 一覧表示 ▼                                 | 5 C                 |                         | 15        |               | (              | -                 | 30                                                 | 外貨預金振替                                                                         |
| 輸入信用状条件変更       42       11       1       15       15       一覧表示▼         被出向送金入金       31       -       1       15       15       -       三葉素マ       ご自身が承認者に指定されたお取て<br>やその件数が一目でわかるようにな         水認待ちの井数玄ご確認り上,操作を行う取引の「一覧表示」ボタンを押してください。       取31       0       -       重素マ       ご自身が承認者に指定されたお取て<br>やその件数が一目でわかるようにな         取31       取31(10)       1       0       -       重素マ       「一覧表示▼       「一覧表示▼       ご自身が承認者に指定されたお取さ<br>やその件数が一目でわかるようにな         推力送金       10       1       0       -       「重素示▼       「一覧表示▼       「一覧表示】ボタン押下で、承認許<br>この一覧に直接遷移します。       「の         輸入信用状操作変更       15       0       15       -       重素▼         「一覧表示▼          輸入信用状操作変更       15       0       15       -       三素示▼ </td <td></td> <td></td> <td></td> <td></td> <td></td> <td>一覧表示 ▼</td> <td></td> <td></td> <td>5</td> <td></td> <td></td> <td>1</td> <td>12</td> <td>輸入信用状開設</td>                                                                                                    |               |                      |            |                                                    |               | 一覧表示 ▼                                 |                     |                         | 5         |               |                | 1                 | 12                                                 | 輸入信用状開設                                                                        |
| 敏性向送金入金       31       -       1       15       15       - 및 巻 示 ▼         AZG持ちのお取引                                                                                                    |               |                      |            |                                                    |               | 一覧表示 🔻                                 | 5 []                |                         | 15        |               |                | 11                | 42                                                 | 輸入信用状条件変更                                                                      |
| 水認待ちのお取引<br>承認待ちのお取引<br>承認待ちの件数をご確認の上、操作を行う取引の「一覧表示」ボタンを押してください。               10             1                                                                                                    |               |                      |            |                                                    |               | 一覧表示 🔻                                 | 5                   |                         | 15        |               |                | -                 | 31                                                 | 被仕向送金入金                                                                        |
| 取引     取引件数     切野取印合     操作       位向送金     10     1     0     一覧表示▼       外道預金頒替     20     3     12     一覧表示▼       輸入信用状現料空更     15     0     15     一覧表示▼       輸入信用状現件空更     15     -     -     -       軟仕向送金入金     15     -     -     -                                                                                                    | の状況           | 定されたお取引              | こ指示<br>ヨでオ | ご自身が承認者に                                           |               |                                        |                     |                         |           |               |                |                   |                                                    | 承認待ちのお 取引                                                                      |
| AUST         AUSTHAN         AUSTHAN <th< th=""><th>50.58</th><th></th><th></th><th></th><th></th><th></th><th></th><th></th><th>揚修</th><th>Etter )</th><th>, 1.0</th><th>「タンを押してくたさ」</th><th>1051の1一覧表示」ホ</th><th>単認待ちの件数をこ 確認の上、操作を行う<br/>1021</th></th<>                                                                                                    | 50.58         |                      |            |                                                    |               |                                        |                     |                         | 揚修        | Etter )       | , 1.0          | 「タンを押してくたさ」       | 1051の1一覧表示」ホ                                       | 単認待ちの件数をこ 確認の上、操作を行う<br>1021                                                   |
| 山口屋     10     1     0     Image: Comparison of the symptotic degree of the symptotic degree of                                                                                                    | ちお取           | 押下で、承認待              | タン打        | 「一覧表示」ボタ                                           |               |                                        |                     |                         | 1₩TF      | ли)           | Citypps        |                   | 40                                                 | 4X51                                                                           |
| アTRL度正加音     20     3     12     -R K ホ ▼       輸入信用状解散     0     0     -見表示▼       輸入信用状条件変更     15     0     15     -見表示▼       被灶向送金入金     15     -     -                                                                                                    |               | します。                 | 遷移し        | 引の一覧に直接調                                           |               |                                        |                     | _                       | - 8 = -   | $\rightarrow$ | +              |                   | 10                                                 | 山谷西山市林                                                                         |
| 第4人信用状操作変更         0         0         - 「夏麦示▼           輸入信用状操作変更         15         0         15         夏麦示▼           被仕向送金入金         15         -         -         夏麦示▼                                                                                                    |               |                      |            |                                                    |               |                                        |                     |                         |           |               | + <sup>1</sup> | 3                 | 20                                                 | 70月戌五旗省                                                                        |
| 輸入信用状条件変更     15     0     15     一覧表示▼       被仕向送金入金     15     -     -     -                                                                                                    |               |                      |            |                                                    |               |                                        |                     |                         | 一覧表示 🔻    | -+            |                | 0                 | 0                                                  | 輸入信用状開設                                                                        |
|                                                                                                    |               |                      |            |                                                    |               |                                        |                     |                         | 一覧表示 🔻    | i             | 1              | 0                 | 15                                                 | 輸入信用状条件変更                                                                      |
|                                                                                                    |               |                      |            |                                                    |               |                                        |                     |                         | _ # # = - |               | 1              | 1                 |                                                    |                                                                                |
|                                                                                                    |               |                      |            |                                                    |               |                                        |                     | -                       | •         |               | <u> </u>       | -                 | 15                                                 | 被仕向送金人金                                                                        |
| 承認待ちお取らの一覧では、期限間近、 環 愛州番号 スアータス 私調明報 法会常定日 送金人名 達爾 全額                                                                                                    |               |                      |            |                                                    |               |                                        |                     |                         |           |               |                | _                 | 15                                                 | 被仕问送金人金<br>                                                                    |
| 期限切れのお取らが一目でわかるように                                                                                                    | 依赖者名          | 金額                   | ān         | 送金人名                                               | 金指定日          | ¥22988                                 | 27-92               | <b>新</b> 号              |           | 1             | <br>           | 同乱、               | <sup>15</sup><br>覧では、期                             | 東部待ちお取らの一                                                                      |
| は「サスタ。<br>CART201550391100001 世話<br>12200 2015/03/31<br>12200 2015/03/31<br>XVZ PRODUCTS CO., LTD USD 100,0000 (円)                                                                                                    | 鐵原着名          | 全部                   | - i#10     | 送金人名<br>受取人名                                       | 金指定日          | *429488                                | <b>ス</b> テータス       | <b>8</b> 9              |           |               |                | ー<br>限間近、<br>るように | 15<br>覧では、期<br>一目でわか                               | 酸性向送金人金<br>承認待ちお取引の一<br>期限切れのお取引め<br>ちんさま                                      |
| 日本語の1000000000000000000000000000000000000                                                                                                    | 鉄線者名<br>データ花子 | 金額<br>100,000,00 (平) | 通貨<br>USD  | 送金人名<br>受权人名<br>TRADNS CO.,LTD<br>PRODUCTS CO.,LTD | 15/03/31<br>x | 永山四明朝<br>第1日 111<br>2015/03/31<br>1200 | ステータス<br>一次承認<br>持ち | <b>8-9</b><br>621100007 |           |               |                | ー<br>限間近、<br>るように | 15<br>覧では、期<br>一目でわか                               | 東認待ちお取引の一期限切れのお取引かなります。                                                        |

### 3.業務ごとのメニュー画面

| 外為トップ 仕向送金 輸入   | 承認外為管理                          |                  |
|-----------------|---------------------------------|------------------|
| 仕向送金 》 取引選択     |                                 | GTOP01           |
| ◉ 仕向送金の依頼       |                                 |                  |
| 送金依賴 [画面入力]     | 仕向送金の取引を依頼することができます。            |                  |
| 送金依頼「ファイル登録」    | 仕向送金の取引をファイル登録で一括依頼することができます。   |                  |
| 作成中取引の修正・削除     | ご自身が作成した仕句送金の取引を修正、削除することができます。 |                  |
| ◉ 仕向送金の照会       |                                 |                  |
| 取引照会            | 仕句送金の取引を照会することができます。            |                  |
| ● 仕向送金依頼の引戻し    |                                 |                  |
| 承認時を取りの引戻し      | ご自身が依頼した仕句送金の取引を引戻しすることができます。   |                  |
| ◉ 仕向送金テンブレートの管理 |                                 |                  |
| テンプレートの登録       | 仕向送金の取引をテンプレート登録することができます。      |                  |
| テンプレートの照会・修正・削除 | 登録中のテンプレートを照会、修正、削除することができます。   |                  |
|                 |                                 | ▲ <u>ベージの先頭へ</u> |

#### 一覧の並び順を変更することができます。 4. 一覧画面の改善 並び順送金指定日 ■ 降順 ■ 1ページ海の表示件数 26件 ■ 26件 再表示 全8件(1~8件を表示中) 1 2 3 4 5 6 7 8 9 10 50件 100件 ≪ <u>10ページ前</u> ●前ページ ● <u>10ページ次</u> ● ● (円):円貨相当割 取組番号 送金人名 選択 決済明細 発電結果 受付番号 申込日 送金指定日 通貨 金額 ステータス 受取人名 取服日 目的のページへ直接遷移できます。 ■ <u>0MT2018-00</u> 画面表示されている一覧を全てチェックプ<sup>6</sup>の, LTD. USD 100,000.00 (円) 処理済み 照会 照会 チェック解除することができます。WZ PRODUCTS CO, LTD. ADING O<mark>O, LTD</mark>. 100,000.00 一次承認 待ち OMT2015 USD XYZ PRODUCTS CO., LTD. OMT20150331100004 2015/03/31 2015/04/01 123456789021 ABC TRADING CO., LTD. USD 100,000.00 申込済み 2015/04/01 XYZ PRODUCTS CO., LTD.

◇◇◇◇ ステータスの新設・名称変更

1.主なステータスの新設・名称変更を以下に記載します。

| ステータス   |         |                                     |  |  |  |  |
|---------|---------|-------------------------------------|--|--|--|--|
| リニューアル前 | リニューアル後 | 取5102次題                             |  |  |  |  |
| 入力中     | 承認待ち    | お客さま社内で、承認待ちとなっている状態                |  |  |  |  |
| 一(新設)   | ー次承認待ち  | お客さま社内で、一次承認待ちとなっている状態              |  |  |  |  |
| 一(新設)   | 最終承認待ち  | お客さま社内で、最終承認待ちとなっている状態              |  |  |  |  |
| 差戻し     | 差戻済み    | お客さま社内で、承認者が差戻しを行った状態               |  |  |  |  |
| 一(新設)   | 引戻済み    | お客さま社内で、依頼者自身が承認依頼の引戻し(取下げ)を行った状態   |  |  |  |  |
| 返却      | 返却済み    | お取扱不可となり、当金庫からお客さまに取引の返却(差戻し)を行った状態 |  |  |  |  |
| 受付中     | 申込済み    | 当金庫へのお申込みが完了した状態                    |  |  |  |  |
| 受付済     | 受付中     | 当金庫でお取引を受け付けた状態                     |  |  |  |  |
| 処理済     | 処理済み    | 当金庫での処理が完了した状態                      |  |  |  |  |

本件に関するお問い合わせは・・・

横浜信用金庫 外国部 電話:045-680-6927 (受付時間 9:00~17:00 金融機関休業日除く)

 $\longleftrightarrow$